# <sup>퇴직자용)</sup> HD현대중공업 통상임금소송 소급분 시스템 접속 및 이용 매뉴얼

# 1. 시스템 접속방법

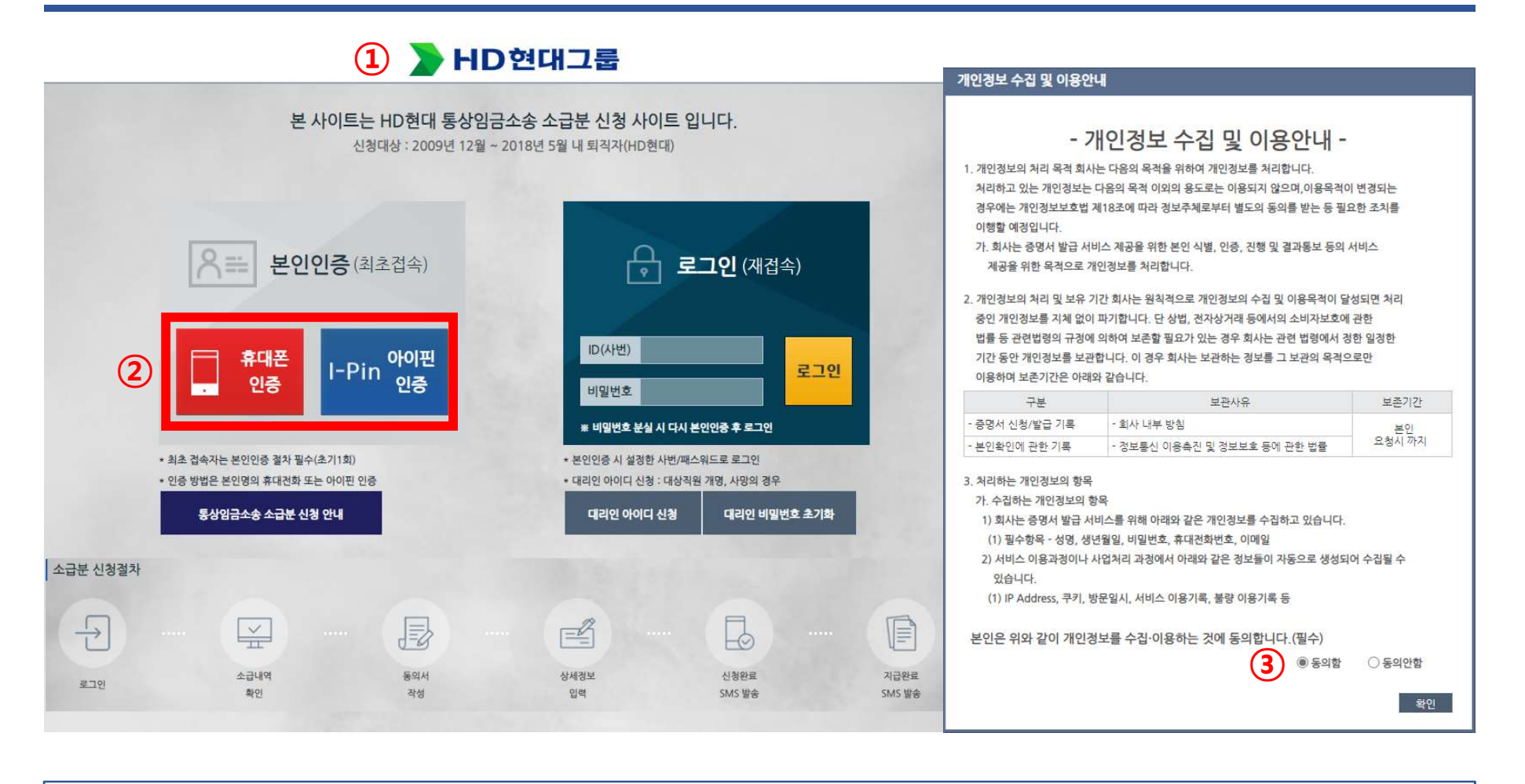

① 퇴직자 소급분 신청 시스템 사이트를 접속합니다. (통상임금.hhi.co.kr) ② 본인인증 (휴대폰 인증 또는 아이핀 인증)을 선택하여 진행합니다. ③ 개인정보 수집 및 이용안내 팝업시 동의함을 선택하고 확인합니다.(미동의시 진행 불가)

#### 구분 보관사유 보존기간 휴대폰번호 🕑 LG U\* 알뜰폰 증명서 신청/발급 기록 - 회사 내부 방침 본인 요청시 까지 - 본인확인에 관한 기록 - 정보통신 이용촉진 및 정보보호 등에 관한 법률 01012345678 3. 처리하는 개인정보의 항목 가. 수집하는 개인정보의 항목 $(\mathbf{2})$ 보안문자 입력 🗾 전체 동의 1) 회사는 증명서 발급 서비스를 위해 아래와 같은 개인정보를 수집하고 있습니다. (1) 필수항목 - 성명, 생년월일, 비밀번호, 휴대전화번호, 이메일 2 개인정보이용 동의 🔽 고유식별정보처리 동의 2) 서비스 이용과정이나 사업처리 과정에서 아래와 같은 정보들이 자동으로 생성되어 수집될 수 VXDGCP 있습니다. 🗹 서비스이용약관 동의 ☑ 통신사이용약관 동의 (1) IP Address, 쿠키, 방문일시, 서비스 이용기록, 불량 이용기록 등 인증정보(이름/휴대폰번호) 기억하기 PASS로 인증하기 본인은 위와 같이 개인정보를 수집·이용하는 것에 동의합니다.(필수) ● 동의함 ○ 동의안함 3 취소 문자(SMS)로 인증하기 확인 안전한 본인 확인을 위해 키보드 보안 프로그램을 설치해주세요. 설치 ① 휴대폰 인증시 이용중인 통신사를 선택합니다. ② 동의 약관 전체 동의합니다. ③-1 PASS 앱 설치가 되어있다면 PASS로 인증하기 선택 후 인증 진행합니다. ③-2 PASS 앱 설치가 되어있지 않다면 문자(SMS)로 인증하기 선택 후 인증 진행합니다.

1

제공을 위한 목적으로 개인정보를 처리합니다 2. 개인정보의 처리 및 보유 기간 회사는 원칙적으로 개인정보의 수집 및 이용목적이 달성되면 처리 중인 개인정보를 지체 없이 파기합니다. 단 상법, 전자상거래 등에서의 소비자보호에 관한 법률 등 관련법령의 규정에 의하여 보존할 필요가 있는 경우 회사는 관련 법령에서 정한 일정한 기간 동안 개인정보를 보관합니다. 이 경우 회사는 보관하는 정보를 그 보관의 목적으로만

- 이행할 예정입니다. 가. 회사는 증명서 발급 서비스 제공을 위한 본인 식별, 인증, 진행 및 결과통보 등의 서비스

개인정보 수집 및 이용안내

이용하며 보존기간은 아래와 같습니다.

- 경우에는 개인정보보호법 제18조에 따라 정보주체로부터 별도의 동의를 받는 등 필요한 조치를

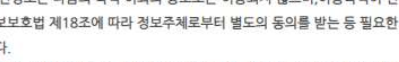

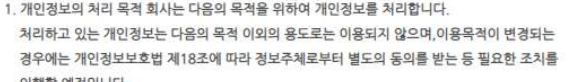

1-1. 본인인증 - 휴대폰 인증시

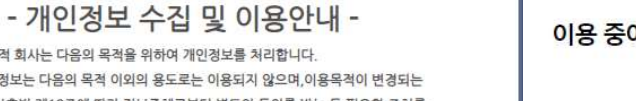

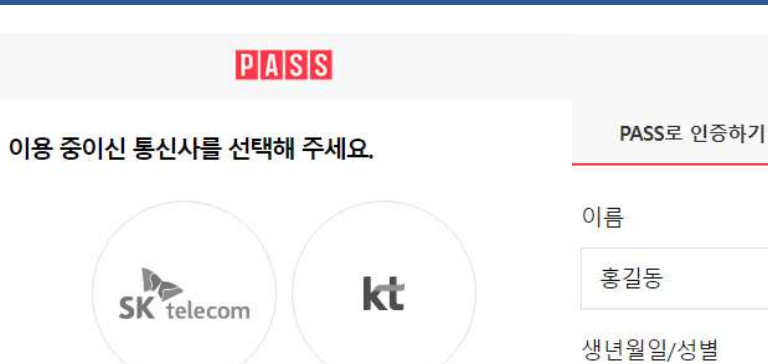

PASS

1 .....

195001

문자(SMS)로 인증

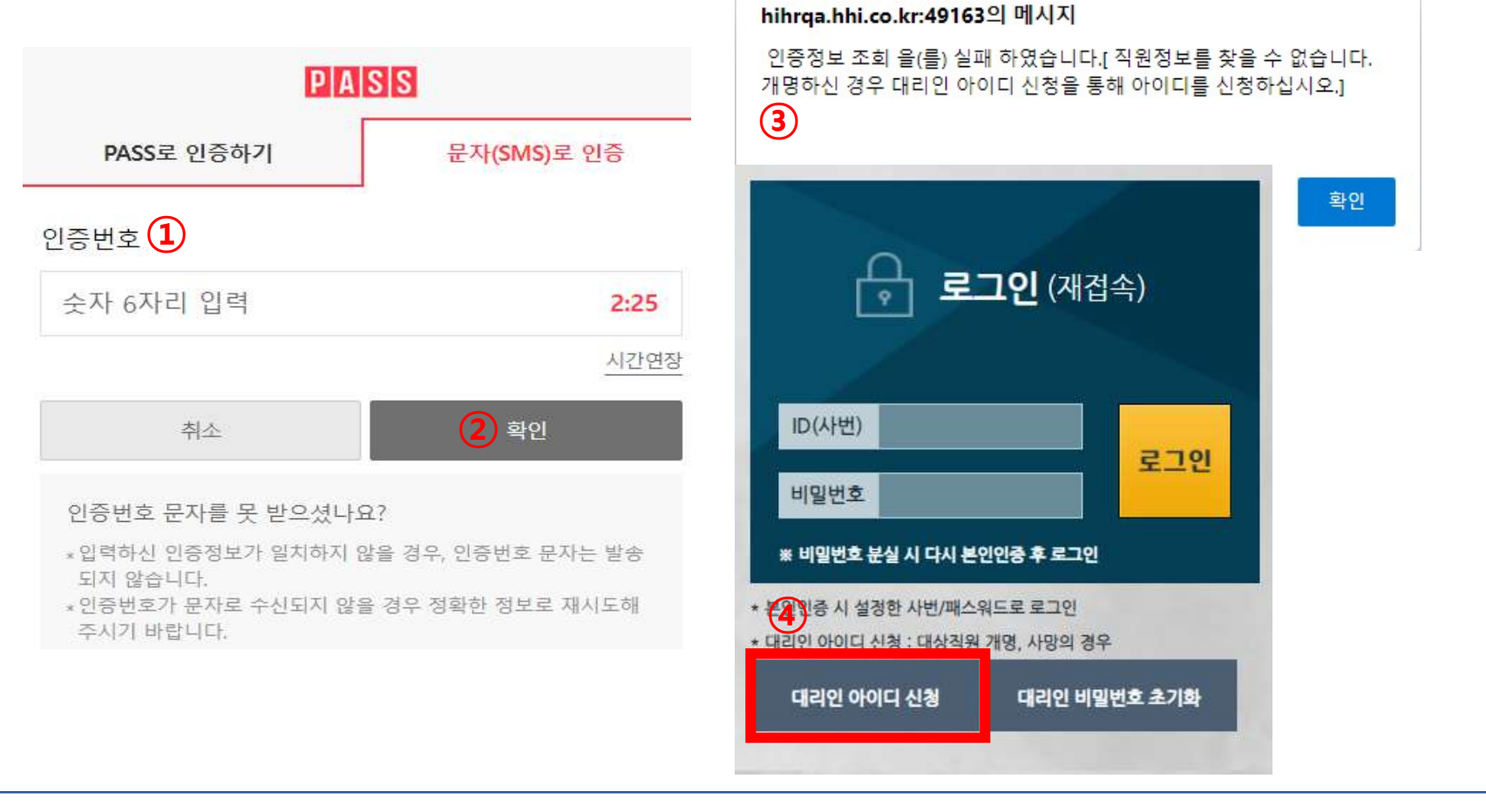

① 문자로 받은 인증번호 입력 후 확인 버튼을 누릅니다.

② 소급 대상이 맞을 경우 다음 단계로 진행합니다.

③ 현재 재직자로 분류되거나 소급 대상이 아닌자, 개명한 대상자는 인증 조회 실패 메시지가 팝업됩니다.

④ 대상자가 개명 또는 사망한 경우 오른쪽 대리인 아이디 신청 버튼을 클릭하여 진행합니다.

# 1-1. 본인인증 - 아이핀 인증시

| 이 아 전 편 (1) 이 아 전 편 (1) 이 아 전 면 (1) 이 아 전 편 (1) 이 아 전 면 (1) 이 아 전 면 (1) 이 어 (1) 이 어 (1) 이 (1) 이 어 (1) 이 (1) 이 (1) 이 (1) 이 (1) 이 (1) 이 (1) 이 (1) 이 (1) 이 (1) 이 (1) 이 (1) 이 (1) (1) (1) (1) (1) (1) (1) (1) (1) (1) | 이 아 전 민 아이 민 아이 아이 아이 아이 아이 아이 아이 아이 아이 아이 아이 아이 아이                                      |
|----------------------------------------------------------------------------------------------------|------------------------------------------------------------------------------------------|
| 아이핀 로그인                                                                                                    | 2차 비밀번호 입력                                                                               |
|                                                                                                    | 메인화면 > <mark>2차 비밀번호 인증</mark><br>2차 비밀번호를 입력해 주십시오                                      |
| 비밀번호 확인                                                                                                    | 3         2차 비밀번호 입력 :                                                                   |
|                                                                                                    | 확인 취소                                                                                    |
| 아이디, 비밀번호 입력이 필요없이                                                                                                    | 2차비밀번호를 분실하신 분 또는 본인이 설정한 추가인증수단을<br>변경하고 싶으신 분은 아래 [추가 인증수단 변경] 버튼을 통해<br>정보 변경이 가능합니다. |
| 나이스 아이핀 앱으로 간편하게 인증                                                                                                    | 추가민증수단 변경                                                                                |
|                                                                                                    |                                                                                          |
|                                                                                                    |                                                                                          |
| 스 신규발급 ID/비밀번호찾기 아이핀관리 MyPIN 관리                                                                                                    |                                                                                          |
| 키보드 보안 프로그램을 설치하여 안전하게 아이핀을 이용해보세요. 설치                                                                                                    |                                                                                          |
|                                                                                                    |                                                                                          |

① 발급받은 공공아이핀 ID와 비밀번호, 보안문자를 입력합니다. ② 공공아이핀을 신규 발급하는 경우 신규 발급 버튼을 누릅니다. ③ 2차 비밀번호를 입력 후 인증을 완료합니다.

### ③ 입력된 사번과 재설정한 신규 비밀번호로 재로그인합니다.

② 신규 비밀번호 및 확인 비밀번호를 입력합니다.

① 인증 확인 및 추가 정보를 입력합니다.

| > 인 <del>중확</del> 인 및 기                        | 본정보 저장                                                                                                    | · 문.                | <b>그인</b> (재접속) |
|------------------------------------------------|----------------------------------------------------------------------------------------------------|---------------------|-----------------|
| 휴대폰번호                                          | 01012345678                                                                                                    | ID(사번)              |                 |
| 성명 (1                                          | 홍길동                                                                                                    |                     | 로그인             |
| 생년월일                                           | 1999-01-01                                                                                                    | 비일번호                |                 |
| 사번(ID)                                         | A123456 (퇴직 당시 사번으로 재접속 시 ID로 사용 됩니다.)                                                                                                | ※ 비밀버호 분실 시 다시 분    | 이이주 후 리그이       |
| 이메일                                            | @ -선택- ▼                                                                                                    |                     | 2202            |
| 신규 비밀번 🛃                                       |                                                                                                    | * 본인인증 시 설정한 사번/패스  | 워드로 로그인         |
| 확인 비밀번호                                        |                                                                                                    | * 대리인 아이디 신청 : 대상직원 | 1개명, 사망의 경우     |
| 개인정보보호관리규정(<br>8자리이상, 12자리 이፣<br>Nice평가정보에서 인령 | 에 의거 영문자 대/소문자, 숫자 등 <mark>3가지를</mark> 각 1자리이상 포함하여<br><mark>하</mark> 이어야 합니다. <u>예)Passw7rd, HiHR1234</u><br>- 받은 휴대폰 번호를 사용하고 있습니다. | 대리인 아이디 신청          | 대리인 비밀번호 초기화    |

# 1-2. 본인인증 – 인증 후 정보 입력

① 대리인 아이디 신청 버튼을 클릭합니다. ② 본인인증(휴대폰 인증 또는 아이핀 인증) 선택하여 진행합니다. ③ 개인정보 수집 및 이용안내 동의함을 선택합니다. ④ 대리인 추가 정보 및 소급 대상 직원 정보를 입력합니다. ⑤ 위임장/작성요령 확인 후 증빙파일을 클릭하여 제출해야 하는 증빙서류를 첨부 합니다. ⑥ 신청 성공 시 담당자 확인 후 입력한 연락처(휴대폰)로 사번과 임시 비밀번호가 발송됩니다.

| <b>로그인</b> (재접속)            | 2<br>옷== 본인<br>④                                  | 인증 휴대폰 인증 I-Pin 안이핀 인증                                                      |
|-----------------------------|---------------------------------------------------|-----------------------------------------------------------------------------|
|                             | 대리인 성명                                            | 홍두깨 휴대폰 인증/아이핀 인증 후 신청할 수 있습니다.                                             |
|                             | 대리인 연락처(휴대폰)                                      | 01099999999                                                                 |
| ID(사번)                      | 대리인 생년월일                                          | 19530101                                                                    |
| 로그인                         | 대리인 신청사유                                          | (5)                                                                         |
| 비밀번호                        | 소급대상 직원과의 관계                                      | <sup>조부</sup> ▼ 증빙파일 위임장/작성요령 안내                                            |
| ※ 비밀번호 분실 시 다시 본인인중 후 로그인   | 소급대상 직원 성명                                        | 홍길동                                                                         |
| 보이이주 시 성정하 사버/패스의드로 로그이     | 소급대상 직원 생년월일                                      | 1999-01-01                                                                  |
| 대리의 아이디 신청 : 대상징원 개명 사망의 경우 | 소급대상 직원 <mark>사</mark> 번(참고용)                     | A999999                                                                     |
|                             | * 개인정보보호관리규정에 의거 영문자 다<br>8자리이상, 12자리 이하 이어야 합니다. | i/소문자, 숫자 등 <mark>3가지</mark> 를각 1자리이상 포함하여<br>. <u>예)Passw7rd, HiHR1234</u> |
| 이 대리인 아이디 신청 대리인 비밀번호 초기화   | * Nice평가정보에서 인증받은 휴대폰 번호                          | 호를 사용하고 있습니다.                                                               |

# 1-3. 본인인증 – 대리인 신청

# 1-3. 본인인증 – 대리인 신청

# 1) 사망자 대리인 신청 시 구비서류 첨부 목록

| 구    | ·분                     | 구비 서류                                                                                                    |
|------|------------------------|----------------------------------------------------------------------------------------------------|
| 공통서류 |                        | <ul> <li>위임장 (별도 양식) 1부</li> <li>※ 자녀가 성인인 경우 위임장에 본인 인감도장 날인</li> <li>자녀가 미성년자인 경우 위임장에 법정 대리인 도장 날인</li> <li>지급요청서 (별도 양식) 1부</li> <li>대표 수임인 통장 사본</li> </ul> |
| 사망자  |                        | <ul> <li>가족관계증명서(상세) 1부</li> <li>기본증명서 1부(일반)</li> </ul>                                                                                                    |
|      | 대표 수임인                 | <ul> <li>가족관계증명서(상세)1부</li> <li>인감증명서1부</li> <li>주민등록등본1부</li> <li>신분증 사본</li> </ul>                                                                             |
| 대리인  | 위임인<br>(성인 자녀,<br>배우자) | <ul> <li>가족관계증명서(상세) 1부</li> <li>인감증명서</li> <li>신분증 사본</li> </ul>                                                                                                |
|      | 위임인<br>(미성년 자녀)        | <ul> <li>가족관계증명서(상세) 1부</li> <li>기본증명서(특정) 1부</li> </ul>                                                                                                    |

## 2) 개명 시 제출 서류 : 주민등록초본

# ② 첫 로그인시 비밀번호 변경을 하고 재로그인 합니다.

① 신청 후 문자로 수신한 사번과 임시 비밀번호로 로그인합니다.

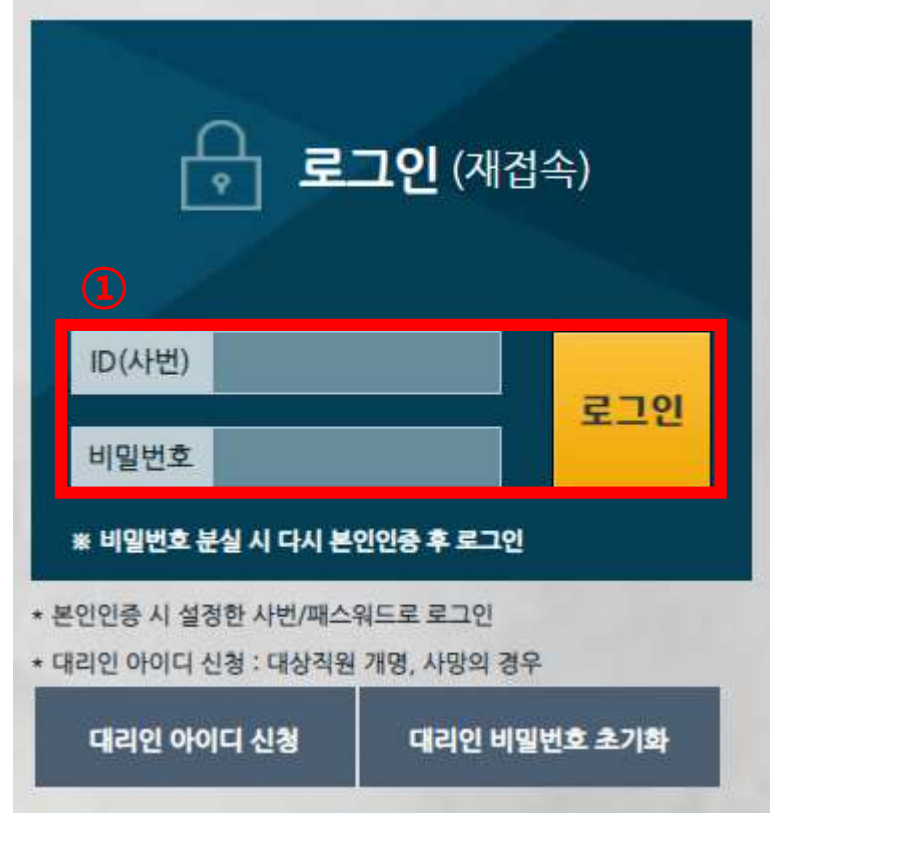

| - 1-2 | 비밀번호 변경 (2)                                                                           |                                |              |        |
|-------|---------------------------------------------------------------------------------------|--------------------------------|--------------|--------|
| mic   | 기존 비밀번호                                                                               |                                |              |        |
|       | 신규 비밀번호                                                                               |                                |              |        |
|       | 비밀번호 확인                                                                               |                                |              |        |
|       | * 개인정보보호관리규정에 의거 영문자 더<br>3가지를 각 1자리이상 포함하여 8자리<br>이어야 합니다. <u>예)Passw7rd, HiHR12</u> | 대/소문자,<br>이상, 127<br><u>34</u> | 숫자 등<br>나리 이 | 통<br>하 |

# 1-3. 본인인증 – 대리인 신청

# 2. 소급액 확인

### |퇴직자 통상임금 소송 소급분 신청

| 소급액 확인 | 급          | 여명세서 조회 | 동의서 작성 |            | 24 N.      | FAQ |            |
|--------|------------|---------|--------|------------|------------|-----|------------|
| 부서     | 직위         | 사번      | 성명     | 입사일자       | 퇴사일자       |     | 비고         |
| 조선생산부  | 6급기사       | A123456 | 홍길동    | 2008-01-01 | 2018-06-30 |     |            |
|        | 총지급액       |         |        | 공제액        |            |     | 실수령액       |
|        | 17,869,052 |         |        | 0          |            |     | 17,869,052 |

### 🔉 소급액 확인 🚺

| 7.0  |            |         | 소급액        |           |            |       |        |           | 공제      |      |           | 4121204    |
|------|------------|---------|------------|-----------|------------|-------|--------|-----------|---------|------|-----------|------------|
| イモ   | 연장근로       | 연월차     | 퇴직금        | 이자        | শ          | 근로소득세 | 퇴직소득세  | 기타소득세     | 변호사비    | 채권압류 | 공체계       | 실시답책       |
| 계    | 11,032,268 | 576,966 | 557,107    | 5,702,711 | 17,869,052 | 0     | 60,845 | 1,254,596 | 625,416 | C    | 1,940,857 | 15,928,195 |
| 2009 | 115,110    | 0       | 0          | 59,006    | 174,116    |       |        |           |         |      |           |            |
| 2010 | 1,267,630  | 0       | 557,107    | 935,366   | 2,760,103  |       |        |           |         |      |           |            |
| 2011 | 2,024,146  | 0       | 0          | 1,037,581 | 3,061,727  |       |        |           |         |      |           |            |
| 2012 | 1,533,045  | 0       | 0          | 785,842   | 2,318,887  |       |        |           |         |      |           |            |
| 2013 | 4,021,530  | 0       | <u>.</u> 0 | 1,860,371 | 5,881,901  |       |        |           |         |      |           |            |
| 2014 | 1,992,167  | 0       | 0          | 821,973   | 2,814,140  |       |        |           |         |      |           |            |
| 2015 | 19.093     | 0       | 0          | 6,923     | 26,016     |       |        |           |         |      |           |            |
| 2016 | 5,079      | 576,966 | 0          | 181,869   | 763,914    |       |        |           |         |      |           |            |
| 2017 | 44,149     | 0       | 0          | 11,588    | 55,737     |       |        |           |         |      |           |            |
| 2018 | 10,319     | 0       | 0          | 2,192     | 12,511     |       |        |           |         |      |           |            |

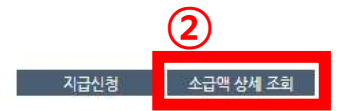

### ① 년도별 소급 금액과 퇴직금 소급 금액을 확인합니다.

### ② 상세년월 소급 금액을 확인하려면 소급액 상세 조회를 선택합니다.

### ┃퇴직자 통상임금 소송 소급분 신청

| 부서    | 직위         | 사번      | 성명  | 입사일자       | 퇴사일자       | 비고         |  |
|-------|------------|---------|-----|------------|------------|------------|--|
| 조선생산부 | 6급기사       | A123456 | 홍길동 | 2008-01-01 | 2018-06-30 |            |  |
|       | 총지급액       |         |     | 공제액        |            | 실수령액       |  |
|       | 17,869,052 |         |     | 0          |            | 17,869,052 |  |

#### ▶ 연장/연월차 소급분 안내

| 1.7.9   | 통상임       | 3         | 717000000    | 0.71    | 11117 #1    |
|---------|-----------|-----------|--------------|---------|-------------|
| 시갑철     | 변경 전      | 변경 후      | 시ਧ did V+R+C | 941 V   | 상세소의        |
| 2009-12 | 1,669,000 | 2,729,548 | 115,110      | 59,00   | 상세보기        |
| 2010-01 | 1,669,000 | 2,729,548 | 159,875      | 81,952  | <u>상세보기</u> |
| 2010-02 | 1,669,000 | 2,729,548 | 83,135       | 42,615  | <u>상세보기</u> |
| 2010-03 | 1,669,000 | 2,729,548 | 204,638      | 104,898 | 상세보기        |
| 2010-04 | 1,669,000 | 2,729,548 | 70,344       | 36,059  | <u>상세보기</u> |
| 2010-05 | 1,669,000 | 2,729,548 | 70,344       | 36,059  | <u>상세보기</u> |
| 2010-06 | 1,738,500 | 2,842,968 | 53,278       | 27,310  | 상세보기        |
| 2010-07 | 1,738,500 | 2,842,968 | 73,257       | 37,552  | <u>상세보기</u> |
| 2010-08 | 1,738,500 | 2,842,968 | 106,556      | 54,621  | <u>상세보기</u> |
| 2010-09 | 1,738,500 | 2,842,968 | 133,195      | 68,276  | <u>상세보기</u> |
| 2010-10 | 1,738,500 | 2,842,968 | 77,581       | 54,621  | 상세보기        |
| 2010-11 | 1,738,500 | 2,842,968 | 93,236       | 47,793  | 상세보기        |

### ▶ 연장/연월차 소급분 안내 상세 2

|         |                          |     | 연장근로    |         |         |          |         | 연물차 |         |  |
|---------|--------------------------|-----|---------|---------|---------|----------|---------|-----|---------|--|
| N(ALD)  | 고정연장 변동 연장 外(휴일/심야/승선 등) |     |         |         |         | 70.70.41 | 5(0)/c) | 비고  |         |  |
| A A+B   | 기지급                      | 재계산 | 코[0](A) | 기지급     | 재계산     | 호난이(B)   | 지지급 세계인 |     | Arul(C) |  |
| 115,110 | 0                        | 0   | 0       | 187,762 | 302,872 | 115,110  | 0       | 0   | 0       |  |

이전화면으로 돌아가기

#### ▶ 퇴직금 소급내역

| 퇴직일자       | 근속일수  | 기지급액(A)    | 재계산액(B)    | 추가지급액(B-A) | 이자      | 계       | 비고          |
|------------|-------|------------|------------|------------|---------|---------|-------------|
| 2010-11-30 | 4,062 | 36,159,368 | 36,716,475 | 557,107    | 285,575 | 842,682 | <u>상세보기</u> |

### ① 상세보기 버튼을 눌러 소급년월별로 세부 소급 금액을 확인합니다.

### ② 오른쪽 급여소급내역 상세 화면에서 세부 내역을 확인합니다.

③ 이전화면으로 돌아가기 버튼을 눌러 이전 화면으로 돌아갑니다.

# 3. 지급신청

### |퇴직자 통상임금 소송 소급분 신청

| 소급액 확인 | 급          | 여명세서 조회 | 동의서 작성 |            | 시부장의 입력    |  |            |
|--------|------------|---------|--------|------------|------------|--|------------|
| 부서     | 직위         | 사번      | 성명     | 입사일자       | 퇴사일자       |  | 비고         |
| 조선생산부  | 6급기사       | A123456 | 홍길동    | 2008-01-01 | 2018-06-30 |  |            |
|        | 총지급액       |         |        | 공제액        |            |  | 실수령액       |
|        | 17,869,052 |         |        | 0          |            |  | 17,869,052 |

#### > 소급액 확인

| 구분   | 소급액        |         |         |           |            | 공제    |        |           |         |      | A171-206  |            |
|------|------------|---------|---------|-----------|------------|-------|--------|-----------|---------|------|-----------|------------|
|      | 연장근로       | 연월차     | 퇴직금     | 이자        | শ          | 근로소득세 | 퇴직소득세  | 기타소득세     | 변호사비    | 채권압류 | 공체계       | 일시랍액       |
| 계    | 11,032,268 | 576,966 | 557,107 | 5,702,711 | 17,869,052 | 0     | 60,845 | 1,254,596 | 625,416 | 0    | 1,940,857 | 15,928,195 |
| 2009 | 115,110    | 0       | 0       | 59,006    | 174,116    |       |        |           |         |      |           |            |
| 2010 | 1,267,630  | 0       | 557,107 | 935,366   | 2,760,103  |       |        |           |         |      |           |            |
| 2011 | 2,024,146  | 0       | 0       | 1,037,581 | 3,061,727  |       |        |           |         |      |           |            |
| 2012 | 1,533,045  | 0       | 0       | 785,842   | 2,318,887  |       |        |           |         |      |           |            |
| 2013 | 4,021,530  | 0       | 0       | 1,860,371 | 5,881,901  |       |        |           |         |      |           |            |
| 2014 | 1,992,167  | 0       | 0       | 821,973   | 2,814,140  |       |        |           |         |      |           |            |
| 2015 | 19,093     | 0       | 0       | 6,923     | 26,016     |       |        |           |         |      |           |            |
| 2016 | 5,079      | 576,966 | 0       | 181,869   | 763,914    |       |        |           |         |      |           |            |
| 2017 | 44,149     | 0       | 0       | 11,588    | 55,737     |       |        |           |         |      |           |            |
| 2018 | 10,319     | 0       | 0       | 2,192     | 12,511     |       |        |           |         |      |           |            |

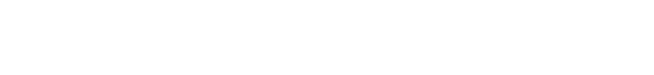

 $\mathbf{1}$ 

지급신청 소급액 상세 조회

### ① 소급액에 이의가 없다면 지급신청을 누릅니다.(동의서 작성탭으로 이동)

| 3 도이서 잔성                                                                                   | 종합소득세 신고 안내                                                                                                    |  |  |  |  |  |
|--------------------------------------------------------------------------------------------|----------------------------------------------------------------------------------------------------|--|--|--|--|--|
| 5. 6 - 1 1 7 6                                                                             | ▷ 종합소득세 신고 안내                                                                                                    |  |  |  |  |  |
| l 퇴직자 통상임금 소송 소급분 신청                                                                       | 중합소득세는 근로소득 외에 다른 소득(이자, 배당, 부동산임대, 사업소득, 연금소득, 기타소득 등)이 있는<br>경우 개인의 연간 총소득을 종합합산하여 신고하는 제도입니다.                                                                                                    |  |  |  |  |  |
|                                                                                            | ○ '23년 귀속 종합소득세의 신고기한은 '24년 5월 31일까지 입니다. (홈택스 신고)                                                                                                    |  |  |  |  |  |
| 소급액 확인 급여명세서 조회 동의서 작성 세부정보 입력                                                             | <ul> <li>통상임금 소송으로 지급받는 이자는 소득세법 상 기타소득에 해당하며 지급받는 '23년 귀속 소득입니다.</li> <li>따라서 지급시점에 22% 세율로 과세됩니다.</li> </ul>                                                                                            |  |  |  |  |  |
|                                                                                            | ○ 기타소득금액은 3백만원을 기준으로 종합소득세 신고 여부가 아래와 같이 달라집니다.                                                                                                    |  |  |  |  |  |
| < 동이서 >                                                                                    | ① 이자금액 3백만원 이하(선택적 분리과세)                                                                                                    |  |  |  |  |  |
|                                                                                            | 동상임금 소급 시 지급받은 이자가 300만원 이하이면 근로소득세율1)과 비교하여 유리한 쪽으로 선택<br>과세가 가능하니다.                                                                                                    |  |  |  |  |  |
| 1. 본인은 현대중공업 주식회사가 계산한 임금, 퇴직금(중간정산 포함) 등 정산 내역을 확인<br>니다.                                 | 역세기 기둥입니다.<br>예를 들어 '23년 연말정산 시 적용받은 세율이 22% 이하이면 신고가 불필요하고 22%를 초과하였다<br>종합소득세 신고를 하시는 것이 유리합니다.(세율 차액분 환급됨)<br>단, '23년 연말정산 시 적용받은 세율이 22% 이하라고 하더라도 근로소득과 기타(이자)소득을 합산<br>세율이 22%를 초과한다면 신고할 필요가 없습니다. |  |  |  |  |  |
|                                                                                            | <ul> <li>재직자:'23년 연말정산 결과는 '24년 2월말 안내 예정이며 본인이 근로소득원천징수영수증을 확인<br/>하시고 시고 여부를 파단하시기 바랍니다.</li> </ul>                                                                                                    |  |  |  |  |  |
| 2. 본인은 이미 제기되어 있는 집단소송(부산고등법원 2018나54524), 기타 통상 임금 관                                      | - 퇴직자 : 통상임금 소급 시 지급 받은 이자소득(300만원 이하) 이외에 '23년 다른소득2)이 없거나,                                                                                                    |  |  |  |  |  |
| 고, 우산고등법원 2022나29호 사건에서 나누어진 생점과 관련하여서는 더 이상 회사 및<br>민,형사 및 행정상의 신청 또는 청구를 하지 않을 것을 확인합니다. | 있더라도 적용세율이 6% 또는 15% 인 경우에는 종합소득세를 신고하는 것이 유리하니 본인이 판단하여<br>신고하시기 바랍니다.                                                                                                    |  |  |  |  |  |
|                                                                                            | 1) 근로(종합)소득세율 : 과세표준 구간에 따라 6%, 15%, 24%, 35% 등                                                                                                    |  |  |  |  |  |
| 3. 위 제1항 기재금액에서 아래 제 4항 기재 공제금을 뺀 금액은 지정계좌로 송금하여 주시기                                       | 2) 다른소득 : 이자, 배당, 부동산임대, 사업소득 등                                                                                                    |  |  |  |  |  |
|                                                                                            | ② 이자금액 3백만원 초과(무조건 종합과세)                                                                                                    |  |  |  |  |  |
| 4. 본인은 현대중공업 주식회사가 위 제1항 기재금액에서 동 금액의 3.5%를 공제하여, 이                                        | ※ 다른소득(이자, 배당, 부동산임대, 사업소득 등)이 있어 애초부터 종합소득세 신고를 하는 경우에도<br>이자금액 3백만원 초과 여부 및 종합소득세에 합산 여부를 따져 신고하여야 함                                                                                                    |  |  |  |  |  |
| 금속노조 현대중공업지부 또는 위 노동조합이 지정하는 자에게 전달하는데 동의합니다.                                              | 위 내용을 숙지하고 동의하는 경우 아래 빈칸을 직접 입력 바랍니다.                                                                                                    |  |  |  |  |  |
| 확인자: 홍길동                                                                                   | 통상임금에 대한 개안 중 소득세 신고대상에 해당하는 경우 본인이 신고 하겠음                                                                                                    |  |  |  |  |  |
| 주민등록번호: 990101 - 1919119                                                                   | 통상임금에 대한 개인 총 합 소 득 세 신 고 대상에 해당하는 경우 본인이 신고 하겠음                                                                                                    |  |  |  |  |  |
| <b>주소 :</b> 울산광역시 동구 방어진순환도로 955 현대패밀리서부1차 아파트 101동 999호                                   | 확인                                                                                                    |  |  |  |  |  |
|                                                                                            | 닫게 🕲                                                                                                    |  |  |  |  |  |
|                                                                                            |                                                                                                    |  |  |  |  |  |
|                                                                                            | 동의 미동의                                                                                                    |  |  |  |  |  |

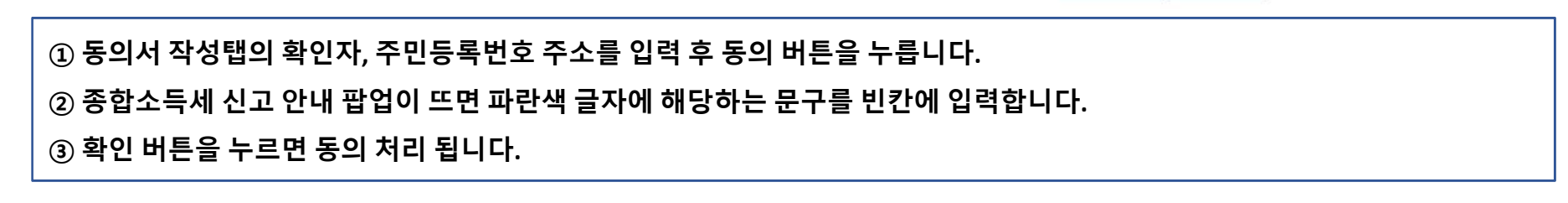

# 4. 세부정보 입력

### | 퇴직자 통상임금 소송 소급분 신청

| 소급액 혹     | 인 급여명세서 조회               | 돌려서 작성              | 세부정보 입력  | FAQ                        |             |
|-----------|--------------------------|---------------------|----------|----------------------------|-------------|
| ☑ 개인정보 확인 | 1                        |                     |          |                            | <b>3</b> A8 |
| 성명        | 홍길동                      |                     |          |                            |             |
| * 주소      | 울산광역시 동구 방어진순환도로 955 현대피 | 개밀리서부1차 아파트 101동 9  | 999호     |                            |             |
| 휴대폰       | 01012345678              |                     |          |                            |             |
| 현 재직회사    | 수정                       |                     |          |                            |             |
| * 비상연락처   | 01099999999 수정           |                     |          | 2)                         |             |
| 입금계좌번호    | 새마을금고(현대중공업) 🝷 11        | 122223333344        | 예금주: 홍길동 | //티시티 수정 <mark>(4</mark> ) |             |
| 첨부파일      | 재직당시 급여계좌로 입금도           | 니며 계좌 변경 시, 계좌사본 첨! | 부요망      |                            |             |

※ 재직 당시 회사에 등록된 개인정보이며, 변동이 있을 시 수정 필요

※ 본인의 개인정보의 오기로 인하여 소급액 지급이 불가한 경우 당사는 이에 대한 책임이 없습니다.

신청 하시기 전 세부정보를 확인 및 수정 하십시오. 소급 신청

| ① 주소, 비상 연락처, 입금 계좌번호를 입력합니다.                        | <b>〈</b> 입금 가능 은 <b>혱〉</b> |                        |                  |  |
|------------------------------------------------------|----------------------------|------------------------|------------------|--|
| ② 입금 계좌번호는 재직 당시의 급여계좌가 띄워 집니다. 계좌체크를 눌러 계좌 인증을 합니다. | 국민은행                       | 경남은행                   | 부산은행             |  |
| 게지 변경 시에는 보이 며이이 게지버승를 이려하고 게지체기를 누러 이주은 하니다.        | 수협중앙회                      | 새마을금고 <mark>중앙회</mark> | 전북은행             |  |
| 세과 현성 지에는 근현 경기의 세과현오늘 합격아고 세과세그를 걸다 한중을 합니다.        | NH농협은행                     | 신협중앙회                  | 하이투자증권           |  |
| ③ 저장 버튼을 누릅니다.                                       | 농협회원조합                     | KEB하나은행                | 새마을금고<br>(현대중공업) |  |
| ④ 저장된 정보를 수정하려면 수정버튼을 눌러 수정 후 저장합니다.                 | 우리은행                       | 신한은행                   |                  |  |
| ⑤ 모든 정보가 정확히 입력되었으면 소급 신청 버튼을 누릅니다.                  |                            |                        |                  |  |

# 5. 신청 완료

### | 퇴직자 통상임금 소송 소급분 신청

| 소급액 확     | 안 급여명세서 조회                                   | 동의서 귀성                               | 세부정보 입력       | FAQ |  |  |  |
|-----------|----------------------------------------------|--------------------------------------|---------------|-----|--|--|--|
| 과 개인정보 확인 |                                              |                                      |               |     |  |  |  |
| 성명        | 홍길동                                          |                                      |               |     |  |  |  |
| 주소 주소     | 울산광역시 동구 방어진순환도로 955 현대패밀리서부1차 아파트 101동 999호 |                                      |               |     |  |  |  |
| 휴대폰       | 01012345678                                  |                                      |               |     |  |  |  |
| 현 재직회사    |                                              |                                      |               |     |  |  |  |
| 🍢 비상연락처   | 01099999999                                  |                                      |               |     |  |  |  |
| ▼ 입금계좌번호  | 새마 <del>울금</del> 고(현대중공업) 🔻 11               | 122223333344 예금록                     | · 홍길동 제 제 5 개 |     |  |  |  |
| 첨부파일      | 재직당시 급여계좌로 입금의                               | 니며 계좌 변경 <mark>시</mark> , 계좌사본 첨부 요망 |               |     |  |  |  |

※ 재직 당시 회사에 등록된 개인정보이며, 변동이 있을 시 수정 필요

※ 본인의 개인정보의 오기로 인하여 소급액 지급이 불가한 경우 당사는 이에 대한 책임이 없습니다.

신청여부 : 신청 신청일자 : 2023-03-13 15:38

① 모든 신청 과정이 끝나면 SMS 문자가 전송됩니다.

② 신청이 완료된 경우 신청일자가 보입니다.